# Computer portatile/tablet con rilevatore come punto di accesso

Manuale utente

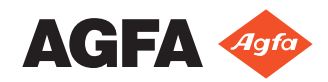

## Indice

| Note legali                                                       | 3        |
|-------------------------------------------------------------------|----------|
| Configurazione                                                    | 3        |
| Nessun hardware wifi aggiuntivo - rivelatore come punto di        | ас-<br>Л |
| Passare dal rilevatore DR wireless alla rete ospedaliera wireless | 4        |

## Note legali

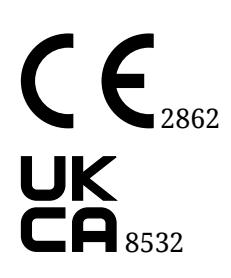

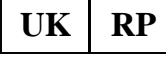

Agfa HealthCare UK Limited, 515 Coldhams Lane, CB1 3JS Cambridge, Cambridge-

shire, UK

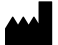

Agfa NV - Septestraat 27 - 2640 Mortsel, Belgio

Per ulteriori informazioni sui prodotti Agfa, visitare il sito agfaradiologysolutions.com.

Agfa e il rombo Agfa sono marchi di Agfa-Gevaert N.V., Belgio o delle sue affiliate. NX e MUSICA sono marchi commerciali di Agfa NV Belgio o delle sue affiliate. Tutti gli altri marchi di fabbrica sono proprietà dei rispettivi proprietari e vengono utilizzati a scopo editoriale, senza alcuna intenzione di violarli.

Agfa NV non fornisce alcuna garanzia o dichiarazione, espressa o implicita, riguardo all'accuratezza, la completezza o l'utilità delle informazioni contenute nel presente manuale e in particolare ricusa ogni garanzia d'idoneità per qualsiasi scopo specifico. Alcuni prodotti e servizi potrebbero non essere disponibili nella propria zona. Contattare il proprio rappresentante per informazioni sulla disponibilità. Agfa NV si impegna a fornire informazioni più accurate possibili, tuttavia non sarà responsabile di eventuali errori tipografici. Agfa NV non sarà in alcun caso ritenuta responsabile per danni derivanti dall'uso o dall'incapacità di usare qualsivoglia informazione, apparecchio, metodo o procedimento indicati in questo manuale. Agfa NV si riserva il diritto di apportare modifiche al presente manuale senza darne preavviso. La versione originale di questo documento è in inglese.

Copyright 2024 Agfa NV

Tutti i diritti riservati.

Pubblicato da Agfa NV

2640 Mortsel, Belgio.

Nessuna parte del presente manuale può essere riprodotta, copiata, adattata o trasmessa in qualsiasi modo o con qualsiasi mezzo senza l'autorizzazione scritta di Agfa NV

### Configurazione

Le applicazioni Mobile DR e Ultra Mobile DR includono un rivelatore DR wireless e una stazione di lavoro MUSICA Acquisition portatile, e rendono possibile la comunicazione wireless tra il rivelatore e la stazione di lavoro e tra la stazione di lavoro e la rete dell'ospedale.

A seconda della configurazione, è richiesta l'interazione dell'utente per gestire le connessioni della rete.

accesso | 4

In una configurazione Mobile DR, la stazione di lavoro MUSICA Acquisition è utilizzata su un computer portatile.

In una configurazione Ultra Mobile DR, la stazione di lavoro MUSICA Acquisition è utilizzata su un tablet PC.

Per indicazioni sulla sicurezza, sull'uso previsto e istruzioni operative generali, fare riferimento alla documentazione dell'utente del rivelatore DR.

#### Nessun hardware wifi aggiuntivo - rivelatore come punto di accesso

Rivelatori DR:

- DX-D 40C, DX-D 40G, DX-D 45C, DX-D 45G
- XD 10, XD<sup>+</sup>10, XD 14, XD<sup>+</sup>14, XD 17, XD<sup>+</sup>17
- XF<sup>+</sup>10, XF<sup>+</sup>14, XF<sup>+</sup>17

Solo per Windows 10.

La stazione di lavoro comunica con il rivelatore e con la rete wireless dell'ospedale tramite l'adattatore wifi interno. Il rivelatore è configurato per funzionare come punto di accesso. Può essere attivo un solo collegamento alla volta.

L'utente deve utilizzare le impostazioni wifi di Windows per passare dalla rete wireless del rivelatore DR alla rete wireless dell'ospedale

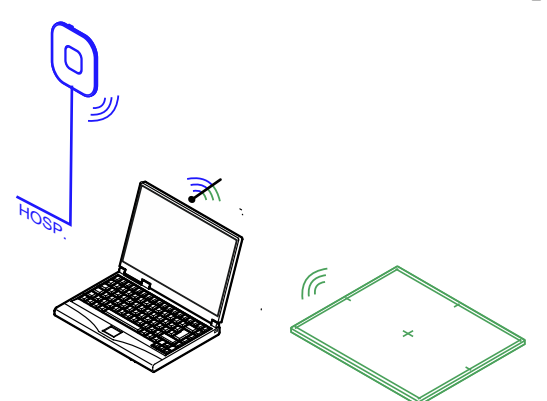

Figura 1: Le impostazioni wifi di Windows permettono di passare dalla rete del rivelatore a quella dell'ospedale e viceversa

Passare dal rilevatore DR wireless alla rete ospedaliera wireless alla pagina 4

#### Passare dal rilevatore DR wireless alla rete ospedaliera wireless

La MUSICA Acquisition Workstation può essere configurata per collegarsi a un rilevatore DR wireless e a una rete wireless dell'ospedale.

In una configurazione senza unità di controllo del sistema o senza un punto di accesso wireless collegato alla stazione di lavoro, il rilevatore DR comunica tramite l'adattatore wireless interno della MUSICA Acquisition Workstation. Può essere attivo un solo collegamento alla volta. L'utente deve passare manualmente dalla connessione wireless alla rete dell'ospedale e alla rete del rilevatore DR.

**Avvertimento:** Se la connessione di rete viene interrotta, la MUSICA Acquisition Workstation può riconnettersi a un altro punto di accesso se l'opzione **Connetti automaticamente** nelle impostazioni wifi di Windows è abilitata. Non abilitare l'opzione **Connetti automaticamente** quando ci si connette alla rete dell'ospedale o a un rilevatore DR.

Per cambiare rete wireless:

1. Scorrere dal lato destro dello schermo.

Viene visualizzato il centro notifiche di Windows.

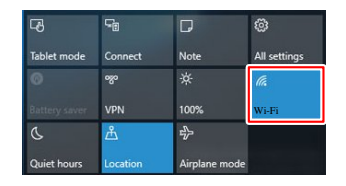

#### Figura 2: Centro notifiche di Windows con il pulsante Wifi evidenziato

2. Toccare il pulsante Wifi

Vengono visualizzate le reti wireless disponibili.

**3.** Selezionare la rete wireless.

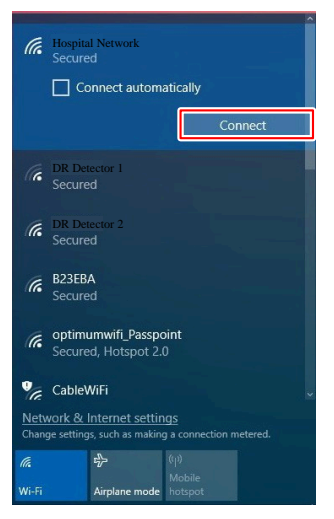

#### Figura 3: Reti wireless disponibili

• Per il collegamento alla rete dell'ospedale, selezionare il nome della rete dell'ospedale.

La MUSICA Acquisition Workstation è collegata alla rete dell'ospedale per recuperare dati dal RIS o per stampare o archiviare immagini.

Non è possibile instaurare alcuna comunicazione con il Rivelatore DR, non è possibile effettuare esposizioni.

• Per collegarsi al Rivelatore DR wireless, selezionare il nome del rivelatore.

La MUSICA Acquisition Workstation è collegata al Rilevatore DR per effettuare esposizioni.

Non è possibile instaurare alcuna comunicazione con la rete ospedaliera, ad es. con un sistema RIS o PACS.

4. Toccare il pulsante Connetti.

Viene effettuato il collegamento di rete alla rete wireless selezionata.